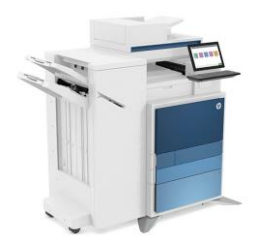

Impressora Ala 2

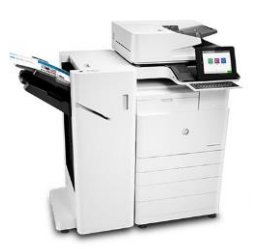

Impressora Basilio Jafet

Modelo: HP LaserJet Flow E82660 Host: impala2.if.usp.br IP: 143.107.129.152 Modelo: HP LaserJet Flow E87660 Host: impbjc.if.usp.br IP: 143.107.129.153

Este script foi escrito para sistemas Debian/Ubuntu, para outros sistemas é necessário instalar manualmente...

- 1) Baixe o script de instalação clicando AQUI.
- 2) Abra um novo terminal e digite:

## cd ~/Downloads sh instala-impressoras.sh

3) Digite a senha do seu usuário (Precisa ter permissão para sudo)

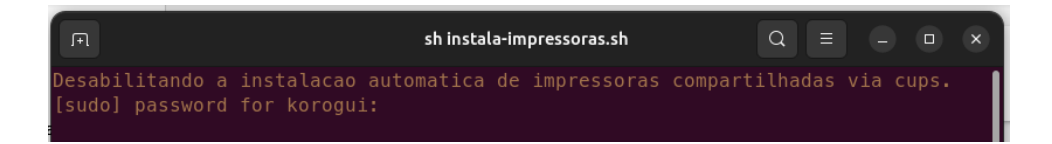

4) Se tudo der certo, as impressoras já vão estar prontas para uso, basta adicionar o User ID para imprimir!

## Definindo o User ID para impressão:

 Abra algum documento para impressão, caso o aplicativo utilize alguma interface de impressão diferente, escolha a opção "Imprimir utilizando tela de diálogo do Sistema"

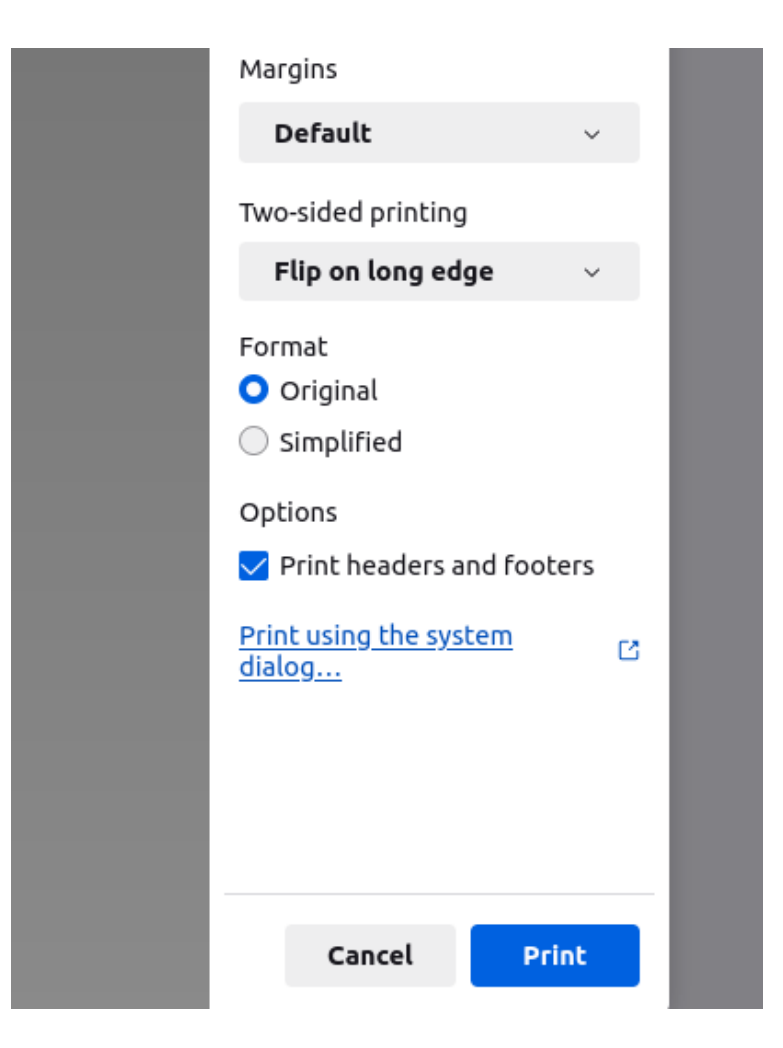

1) Na próxima tela, vá para a aba Advanced e preencha o campo 'User Access Code':

| Cancel                  | ]              |       |                  |           | Print               |           |          | Print |
|-------------------------|----------------|-------|------------------|-----------|---------------------|-----------|----------|-------|
| General                 | Page S         | etup  | Options          | Jop       | Color               | Finishing | Advanced |       |
| Paper/Quality           |                |       |                  |           |                     |           |          |       |
| Print Quality: Normal ~ |                |       |                  |           |                     |           |          |       |
| Finishing               |                |       |                  |           |                     |           |          |       |
| Punch:                  | None           |       |                  | ~         |                     |           |          |       |
| Fold:                   | None           |       |                  | ~         |                     |           |          |       |
| Sheets per Set          |                |       |                  |           |                     |           |          |       |
| Sheets per Set          |                |       |                  |           |                     |           |          |       |
| Secure Printing         |                |       |                  |           |                     |           |          |       |
| Secure Printing:        |                | Off ~ |                  |           |                     |           |          |       |
| First Digit:            |                | 0 ~   |                  |           |                     |           |          |       |
| Second Digit:           |                | 0 ~   |                  |           |                     |           |          |       |
| Third Digit:            |                | 0 ~   |                  |           |                     |           |          |       |
| Fourth Digit: 0         |                | 0 ~   |                  |           |                     |           |          |       |
| Accounting              |                |       |                  |           |                     |           |          |       |
| User Access Code:       |                | 1234  | 56               | ~         | <ul> <li></li></ul> |           |          |       |
|                         | mpressora ALAZ |       | 14/12/20/3 14/09 | Arguivo c | e Gapin 23          | .012 KB   |          |       |

## Para outros sistemas Linux

Provavelmente apenas as linhas vermelhas precisam de alteração para funcionar em outras distros...

A primeira parte é opcional e é preciso observar como desabilitar o serviço cups-browsed no seu gerenciador de inicialização (SysVinit/Upstart/Systemd).

A segunda parte vai depender do gerenciador de pacotes da sua distribuição (pacman, yum, portage, slackpkg etc)

#!/bin/bash

clear echo "\033[0;33mDesabilitando a instalacao automatica de impressoras compartilhadas via cups." sudo systemctl stop cups-browsed && sudo systemctl disable cups-browsed sleep 2 echo "\nInstalando os drivers das impressoras" sudo apt update && sudo apt install hplip hplip-gui && clear echo "\033[0;33mInstalando a impressora da Ala2" sudo hp-makeuri impala2.if.usp.br sudo lpadmin -p ala2 -E -D "Impressora ALA2" -v hp:/net/HP\_LaserJet\_Flow\_E82660?hostname=impala2.if.usp.br -m postscript-hp:0/ppd/hplip/HP/hplaserjet\_flow mfp\_e826-ps.ppd -o printer-is-shared=false -o HPAccountingInfo=1 -o PageSize=A4 -o sides=two-sided-long-edge -o collate=true -o HPOption\_Tray4=HP2000SheetInputTray -o HPOption\_HPStaplerOptions=HP2StapleUnit -o HPOption\_HPFoldingOptions=MultiFold -o HPOption\_HPStaplerOptions=HP2StapleUnit -o HPOption\_OutputBin=HP3BinMailbox -o HPOption\_BookletMaker=True -o HPOption\_RequireAccessCode=True echo "\n\n\033[0;33mInstalando a impressora do Basilio Jafet" sudo hp-makeuri impbjc.if.usp.br sudo lpadmin -p basilio -E -D "Impressora Basilio Jafet" -v hp:/net/HP\_Color\_LaserJet\_Flow\_E87660?hostname=impbjc.if.usp.br -m postscript-hp:0/ppd/hplip/HP/hplaserjet\_mfp\_e87640-50-60-ps.ppd -o printer-is-shared=false -o HPAccountingInfo=1 -o PageSize=A4 -o sides=two-sided-long-edge -o HPOption\_Tray4=HP2000SheetInputTray -o HPOption\_HPStaplerOptions=HP2StapleUnit -o collate=true -o HPOption\_HPFoldingOptions=MultiFold -o HPOption HPStaplerOptions=HP2StapleUnit -o HPOption OutputBin=HP3BinMailbox -o

HPOption\_BookletMaker=True -o HPOption\_RequireAccessCode=True

echo "\n\033[0;33mInstalacao completa, nao se esqueca de colocar seu User ID na hora de imprimir!"

echo "Não se esqueca de excluir as impressoras antigas!\n"

## Observações

- Se a sua distribuição Linux for muito antiga, provavelmente ela não vai ter drivers com suporte para as impressoras novas... Você pode tentar baixar a versão mais recente (ou compilar o código fonte) nessa página: <u>https://developers.hp.com/hp-linux-imaging-and-printing/gethplip</u>
- Por exemplo, você pode utilizar o comando lpinfo -m | grep 826 para ver se o driver instalado possui suporte a impressora HP da ala2:

> lpinfo -m | grep 826
postscript-hp:0/ppd/hplip/HP/hp-laserjet\_flow\_mfp\_e826-ps.ppd HP LaserJet Manage
d MFP E826-50-60-70 Postscript (recommended)